|  | Торіс                                                                     | Page |
|--|---------------------------------------------------------------------------|------|
|  | Using Configurable Worklists                                              | 2    |
|  | How to Use My Workview                                                    | 3    |
|  | How to Select an Appraiser                                                | 4    |
|  | How to Reassign an Appraiser                                              | 8    |
|  | How to Create a Claim Folder Note from the Claim<br>Folder in My Workview | 10   |
|  | How to Create a Claim Folder Note from the Search<br>Results Screen       | 12   |
|  | How to Cancel an Assignment                                               | 16   |
|  | How to Close a Claim Folder                                               | 17   |

#### **CCC® Workflow – Claims Management: Using Configurable**

#### Worklists, Continued

 Using
 Configurable Worklists are customized worklists that help facilitate your workflow.

 Worklists
 This is the title with the provided of the title work in the provided of the title work in the provided of the title work in the provided of the title work in the provided of the title work in the provided of the title work in the provided of the title work in the provided of the title work in the provided of the provided of the title work in the provided of the provided of the title work in the provided of the provided of the title work in the provided of the provided of the provided o

This job aid outlines how to use these worklists to assign an appraiser and send, reassign, and cancel an assignment.

Follow the steps below to use your Configurable Worklist.

| Step | Action                                                                                                    |  |  |  |  |  |  |  |  |  |
|------|----------------------------------------------------------------------------------------------------|--|--|--|--|--|--|--|--|--|
| 1    | Your worklists are displayed in the <b>My Work</b> section on the CCC Portal home page.                                                                                                    |  |  |  |  |  |  |  |  |  |
|      | CCC Portal Welcome, JANE DOE                                                                                                    |  |  |  |  |  |  |  |  |  |
|      | Quick Search for Valuation Requests     My Work       Starts with v     My Work       Clear     Search       Clear     Search   Total Overdue                                                                                                    |  |  |  |  |  |  |  |  |  |
|      | Valuation Request Number:<br>starts with Clear Search 0 0 0 0 0 0 0 0 0 0 0 0 0 0 0 0 0 0 0                                                                                                    |  |  |  |  |  |  |  |  |  |
|      |                                                                                                    |  |  |  |  |  |  |  |  |  |
| 2    | To view an assignment in one of your worklists, click the number in the <b>Total</b> column. (You can view <b>Overdue</b> items by clicking on the number in that column.)                                                                                                    |  |  |  |  |  |  |  |  |  |
| 3    | The <b>My Workview</b> page opens.                                                                                                    |  |  |  |  |  |  |  |  |  |
|      | MINIGRMATION         # Q Ø Image: Comparison of the second second se                                 |  |  |  |  |  |  |  |  |  |
|      | My Work  Ready to Send  Claim 10  Assgn Sent  Loss Latert  GREEN  01/2/2/017  TRAINING  01/2/2/017  1  01/2/2/017  1  01/2/2/017  1  01/2/2/017  1  01/2/2/017  1  01/2/2/017  1  01/2/2/017  1  01/2/2/017  1  01/2/2/017  1  01/2/2/017  1  01/2/2/017  1  01/2/2/017  1  01/2/2/017  1  01/2/2/017  1  01/2/2/017  1  01/2/2/017  1  01/2/2/017  1  01/2/2/017  1  01/2/2/017                                                                                                    |  |  |  |  |  |  |  |  |  |
|      | Claim Folder Assignment Entry                                                                                                    |  |  |  |  |  |  |  |  |  |
|      | Actions     Data     Contacts     Common Actions       Common Actions     Common Actions       Change Cam Folder TL Indicator       Oracuments foot Note                                                                                                    |  |  |  |  |  |  |  |  |  |
|      | Upload Documents User Documents Exe supp Annost Status Actions Extende Winney Veer Enail Attachments Enail Attachments E |  |  |  |  |  |  |  |  |  |
|      | Most Recent Claim Information                                                                                                    |  |  |  |  |  |  |  |  |  |

Worklists, Continued

How to Use My My Workview displays work in four distinct panels: Workview

| SERVICES INC.                                                                                                    | My Workview     |                    |            |          |         |   |                |                 |                  | <b>a</b> Q     |                |
|----------------------------------------------------------------------------------------------------|-----------------|--------------------|------------|----------|---------|---|----------------|-----------------|------------------|----------------|----------------|
| My Work                                                                                                    |                 |                    |            |          |         |   | Showing 2 clai | ms from 01/02/2 | 017 - 02/01/2017 | Enter C        | Jaim Reference |
| Ready to Send                                                                                                    |                 |                    |            |          | 0       |   | Appraiser      | Claim ID        | Assgn Sent       | Loss           | Latest F       |
| The second second second second second second second second second second second second second second second s                                                                                                    |                 |                    |            |          | 2       |   | GREEN          |                 | 01/26/2017 1     | 3 01/25/2017   |                |
| Contract of Contract of Contra |                 |                    |            |          | 0       |   | TRAINING       | 1000            | 01/27/2017 1     | 1 01/26/2017   |                |
| And a second second sec |                 |                    |            |          | 0       |   |                |                 |                  |                |                |
|                                                                                                    |                 |                    |            |          |         |   | 4 111          |                 | 2                |                | •              |
|                                                                                                    |                 |                    |            |          |         |   |                |                 |                  |                |                |
|                                                                                                    |                 |                    |            |          |         |   |                |                 |                  |                | 2              |
| Claim Folder Assignment Entry                                                                                                    |                 |                    |            |          |         |   |                |                 |                  |                |                |
| Actions Data Contacts                                                                                                    | Summary         | Documents (1)      | Images (0) | Notes    | History |   |                |                 | Claim Fol        | der: 01262017- | -mc2 😂 ^       |
| Common Actions                                                                                                    | 2004 Kia Rio I  | lanual             |            |          |         | 4 |                |                 |                  |                |                |
| Change Claim Folder TL Indicator                                                                                                    | Documents fr    | or Review          |            |          |         |   |                |                 |                  |                |                |
| Create Claim Folder Note                                                                                                    | Deta            | Decomposit         |            | FattSunn |         |   |                | Statu           |                  | A stimus       |                |
| Upload Documents                                                                                                    | Date            | Document           |            | Esusupp  |         |   | All            | iount statu     | 5                | Actions        |                |
| Estimate with Images Viewer                                                                                                    | There are no do | cuments to review. |            |          |         |   |                |                 |                  |                |                |
|                                                                                                    |                 |                    |            |          |         |   |                |                 |                  |                |                |
| Claim Management                                                                                                    | Most Recent     | Claim Information  |            |          |         |   |                |                 |                  |                |                |
| Create Check Request                                                                                                    | Date            | Document           |            | Es       | /Supp   |   |                |                 | Amount           | Status         | ~              |

| Panel | Description                                                                                                    |  |  |  |  |  |  |  |
|-------|----------------------------------------------------------------------------------------------------|--|--|--|--|--|--|--|
| 1     | This panel contains your worklists.                                                                                                    |  |  |  |  |  |  |  |
| 2     | This panel shows the results<br>from the selected worklist.<br>Sliding the scroll bar will reveal<br>additional columns and options.<br>Note: Checking the <b>Overdue</b> box<br>will filter the results so you only see overdue items. |  |  |  |  |  |  |  |
| 3     | This panel contains the available <b>Actions</b> , <b>Data</b> , and <b>Contacts</b> for the selected claim folder.                                                                                                    |  |  |  |  |  |  |  |
| 4     | This panel shows the selected claim folder and contains <b>Summary, Documents, Images, Notes</b> , and <b>History</b> tabs.                                                                                                    |  |  |  |  |  |  |  |

Continued on next page

CCC

| How to Select | Step | Action<br>In the upper right panel of the <b>My Workview</b> screen, click on the<br>claim that you want to assign to an appraiser.                             |  |  |  |  |  |
|---------------|------|----------------------------------------------------------------------------------------------------|--|--|--|--|--|
| an Appraiser  | 1    |                                                                                                    |  |  |  |  |  |
|               |      | <b>Note</b> : You can adjust the size of the four panels by clicking on and dragging the buttons indicated below.                                               |  |  |  |  |  |
|               |      | My Workview                                                                                                    |  |  |  |  |  |
|               |      | My Work Showing 2 claims from 01/02/2017 - 02/01/2017 🛗 Enter Claim Reference ID Q                                                                              |  |  |  |  |  |
|               |      | O         Appraiser         Claim ID         Assgn Sent         Loss         Latest           2         GREEN         01/26/2017 13:52         01/25/2017 18:00 |  |  |  |  |  |
|               |      | 0 TRAINING 01/27/2017 11:42 01/26/2017 18:00                                                                                                    |  |  |  |  |  |
|               |      | Claim Folder Assignment Entry                                                                                                    |  |  |  |  |  |
|               |      | Actions Data Contacts Summary Documents (1) Images (0) Notes History                                                                                            |  |  |  |  |  |
|               | 2    | Click the Create/Modify<br>Appraisal Assignment link in                                                                                                    |  |  |  |  |  |
|               |      | the lower left panel. Actions Data Contacts                                                                                                    |  |  |  |  |  |
|               |      | Common Actions                                                                                                    |  |  |  |  |  |
|               |      | Change Claim Folder TL Indicator<br>Create Claim Folder Note                                                                                                    |  |  |  |  |  |
|               |      | Estimate With Images Viewer<br>Email Attachments                                                                                                    |  |  |  |  |  |
|               |      | Claim Management<br>Create Check Request                                                                                                    |  |  |  |  |  |
|               |      | Change Claim Folder Status to Closed<br>Create/Modify Appraisal Assignment                                                                                      |  |  |  |  |  |
|               |      | Manage My Reminders                                                                                                    |  |  |  |  |  |
|               |      | © 2012-2015 CCC Information Services Inc. All rights reserved.                                                                                                  |  |  |  |  |  |

Continued on next page

### Worklists, Continued

| How to Select | Step |                         | Action                                     |                                                 |
|---------------|------|-------------------------|--------------------------------------------|-------------------------------------------------|
| an Appraiser, | 3    | Scroll down to the Ap   | praiser section of th                      | e ccc information                               |
| continued     |      | assignment or click A   | Appraiser under Quic                       | k SERVICES INC.                                 |
|               |      | Links.                  |                                            | Quick Links                                     |
|               |      |                         |                                            | Loss                                            |
|               |      |                         |                                            | Adjuster                                        |
|               |      |                         |                                            | Claim Parties                                   |
|               |      |                         |                                            | Claim                                           |
|               |      |                         |                                            | Vehicle                                         |
|               |      |                         |                                            | Vehicle Damage                                  |
|               |      |                         |                                            | Appraiser                                       |
|               |      |                         |                                            | Policy                                          |
|               | 4    | If the desired apprais  | er does not appear i                       | n the dropdown menu,                            |
|               |      | click the Search for A  | Appraiser link.                            |                                                 |
|               |      | Appraiser               |                                            |                                                 |
|               |      | , pp.a.co.              |                                            |                                                 |
|               |      | Get MOI Recommendations |                                            |                                                 |
|               |      | Appraiser Type*         | -                                          |                                                 |
|               |      | Staff 🗸 🗸               |                                            |                                                 |
|               |      | Appraiser Name*         |                                            |                                                 |
|               |      | Addrose                 |                                            | Search For Appraiser                            |
|               |      | Address                 |                                            |                                                 |
|               |      | Phone                   |                                            |                                                 |
|               | 5    |                         |                                            |                                                 |
|               |      | A popup window          | Find Appraiser                             |                                                 |
|               |      | opens to the            |                                            |                                                 |
|               |      | Search by               | Search by Search by Lo                     | cation                                          |
|               |      | Location screen.        | Location Appraiser Type     Appraiser Name | Independent Appraiser 🗹 Staff 🗹 Repair Facility |
|               |      |                         | Ciaim Type                                 | Vehicle                                         |
|               |      | (UIICK Appraiser        | Location                                   | Type Address                                    |
|               |      | Name towards the        |                                            | Other                                           |
|               |      | erroop if you'd         | Address                                    |                                                 |
|               |      | screen in you'u         | City                                       |                                                 |
|               |      | an annraiser hy         | State                                      | ~                                               |
|               |      | name) Enter the         | Postal Code                                |                                                 |
|               |      | details you have        | Radius                                     | 25 V Miles                                      |
|               |      | and click <b>Find</b>   |                                            | cancel Find Appraiser                           |
|               |      | Appraiser               |                                            |                                                 |
|               |      |                         |                                            |                                                 |

### CCC<sup>®</sup> Workflow – Claims Management: Using Configurable

### Worklists, Continued

| How to Select              | Step |                                                                                                    | Action                                             |                           |                                              |                        |  |  |  |
|----------------------------|------|----------------------------------------------------------------------------------------------------|----------------------------------------------------|---------------------------|----------------------------------------------|------------------------|--|--|--|
| an Appraiser,<br>continued | 6    | Your search results appear. Find the appraiser you'd like to assign and click <b>Select</b> in the <b>Actions</b> column. |                                                    |                           |                                              |                        |  |  |  |
|                            |      | Independent Ap                                                                                                    | praiser                                            |                           |                                              |                        |  |  |  |
|                            |      |                                                                                                    | Appraiser 🔺                                        |                           | Address / Phone                              | Type Actions           |  |  |  |
|                            |      | GENERIC IA #                                                                                                    | 1                                                  |                           | 444<br>CHICAGO, IL 60654<br>(000) 000 - 0000 | 1 select               |  |  |  |
|                            |      | GENERIC IA #                                                                                                    | 2                                                  |                           | 444<br>CHICAGO, IL 60654<br>(800) 621 -      | 1 select               |  |  |  |
|                            |      | GENERIC IA #                                                                                                    | 3                                                  |                           | CHICAGO, IL 60654<br>(800) 621 -             | select                 |  |  |  |
|                            |      | Staff Appraiser                                                                                                    | 15                                                 |                           |                                              |                        |  |  |  |
|                            |      |                                                                                                    | Appraiser 🔺                                        |                           | Address / Phone                              | Actions                |  |  |  |
|                            |      | DOE, JOAN<br>Showing 1 Appraise                                                                                           | rs                                                 |                           | (312) 229 -                                  | select                 |  |  |  |
|                            |      | Repair Facility                                                                                                    |                                                    |                           |                                              |                        |  |  |  |
|                            |      |                                                                                                    | Appraiser 🔺                                        | Distance                  | Address / Phone                              | Actions                |  |  |  |
|                            |      | GENERIC REI                                                                                                    | PAIR FACILITY                                      | 3.62 mi                   | 2108<br>CHICAGO, IL 60622<br>(312) 222 -     | select                 |  |  |  |
|                            |      | Name f<br>Entry p<br>phone                                                                                                | fields under th<br>age are popula<br>number also a | e Appraiser ated. The sel | section on the Ass<br>lected appraiser's     | ignment<br>address and |  |  |  |
|                            |      |                                                                                                    | Appraiser<br>Get MOI Recommendations               |                           |                                              |                        |  |  |  |
|                            |      | ſ                                                                                                    | Appraiser Type* Staff Appraiser Name*              | ~                         |                                              |                        |  |  |  |
|                            |      |                                                                                                    | DOE, JOAN<br>Address<br>Phone                      | CHICAGO, Illinois 60654   | Search For                                   | Appraiser              |  |  |  |
|                            |      | L                                                                                                    | (312) 229<br>Instructions to Estimator             |                           |                                              |                        |  |  |  |
|                            |      |                                                                                                    |                                                    |                           | ^                                            |                        |  |  |  |
|                            |      |                                                                                                    |                                                    |                           | ~                                            |                        |  |  |  |
|                            |      |                                                                                                    | Inspection Requirements                            |                           | u of 4,000 characters used                   |                        |  |  |  |
|                            |      |                                                                                                    |                                                    |                           | ^                                            |                        |  |  |  |
|                            |      |                                                                                                    |                                                    |                           | ~                                            |                        |  |  |  |
|                            |      |                                                                                                    |                                                    |                           | 0 of 64 characters used                      |                        |  |  |  |

## CCC<sup>®</sup> Workflow – Claims Management: Using Configurable

Worklists, Continued

| How to Select              | Step | Action                                                                                                    |  |  |  |  |  |  |
|----------------------------|------|----------------------------------------------------------------------------------------------------|--|--|--|--|--|--|
| an Appraiser,<br>continued | 7    | Enter<br>Instructions to<br>Estimator and<br>Inspection<br>Requirements<br>in the<br>appropriate<br>fields if<br>desired.<br>Appraiser Name*<br>DOE, JOAN<br>Address<br>CHICAGO, Illinois 60654<br>Phone<br>(312) 229<br>Instructions to Estimator<br>0 of 4,000 characters used<br>0 of 64 characters used |  |  |  |  |  |  |
|                            | 8    | Scroll to the bottom of<br>the page and click <b>Send</b><br>to send the assignment.                                                                                                    |  |  |  |  |  |  |

## CCC<sup>®</sup> Workflow – Claims Management: Using Configurable

Worklists, Continued

| How to                   | Step | Action                                                                                                    |  |  |  |  |  |  |  |
|--------------------------|------|----------------------------------------------------------------------------------------------------|--|--|--|--|--|--|--|
| Reassign an<br>Appraiser | 1    | On the <b>My Workview</b> page, select the claim you want to reassign and click the <b>Create/Modify Appraisal Assignment</b> link in the lower left panel.                                                                                                    |  |  |  |  |  |  |  |
|                          |      | My Workview                                                                                                    |  |  |  |  |  |  |  |
|                          |      | My Work Showing 2 claims from 01/02/2017 - 02/01/2017 🋗 Enter Claim Reference ID C                                                                                                    |  |  |  |  |  |  |  |
|                          |      | O     Appraiser     Claim ID     Assgn Sent     Loss     Late       2     GREEN     01/26/2017 13:52     01/25/2017 18:00                                                                                                    |  |  |  |  |  |  |  |
|                          |      | 0 TRAINING 01/27/2017 11:42 01/26/2017 18:00                                                                                                    |  |  |  |  |  |  |  |
|                          |      | Claim Folder Assignment Entry                                                                                                    |  |  |  |  |  |  |  |
|                          |      | Actions Data Contacts Summary Documents (1) Images (0) Notes Histor                                                                                                    |  |  |  |  |  |  |  |
|                          |      | Common Actions     2004 Kia Rio Manual       Change Claim Folder TL Indicator     Documents for Review       Create Claim Folder Note     Date       Date     Document                                                                                                    |  |  |  |  |  |  |  |
|                          |      | Estimate With Images Viewer There are no documents to review.                                                                                                    |  |  |  |  |  |  |  |
|                          |      | Claim Management       Dete       Document       Est/Supp         Change Claim Folder Status to Closed       There is no claim information available.       There is no claim information available.         Create/Modify Appraisal Assignment       Manage My Reminders       Assignments |  |  |  |  |  |  |  |
|                          | 2    | Scroll down to the Appraiser section of<br>the assignment or click <b>Appraiser</b> under<br>Quick Links.<br>Quick Links<br>Claim Parties<br>Claim<br>Vehicle Damage<br>Appraiser<br>Policy<br>Full Entry<br>Bottom of Page                                                                 |  |  |  |  |  |  |  |

### CCC<sup>®</sup> Workflow – Claims Management: Using Configurable

### Worklists, Continued

| How to      | Step | Action                                |                                        |  |  |  |  |
|-------------|------|---------------------------------------|----------------------------------------|--|--|--|--|
| Reassign an | 3    | Use the dropdown menus                | to select a different <b>Appraiser</b> |  |  |  |  |
| Appraiser,  |      | Type and/or Appraiser Na              | <b>me</b> . Include any additional     |  |  |  |  |
| continued   |      | information as needed.                |                                        |  |  |  |  |
|             |      | Appraiser                             |                                        |  |  |  |  |
|             |      | Get MOI Recommendations               |                                        |  |  |  |  |
|             |      | Appraiser Type* Staff Appraiser Name* |                                        |  |  |  |  |
|             |      | GREEN                                 | Search For Appraiser                   |  |  |  |  |
|             |      | Address                               |                                        |  |  |  |  |
|             |      | Phone                                 |                                        |  |  |  |  |
|             |      | Instructions to Estimator             |                                        |  |  |  |  |
|             |      | ring doorbell                         |                                        |  |  |  |  |
|             |      |                                       |                                        |  |  |  |  |
|             |      | 0 of 4,000 characters used            |                                        |  |  |  |  |
|             |      | Inspection Requirements               |                                        |  |  |  |  |
|             |      |                                       | ^                                      |  |  |  |  |
|             |      |                                       | <u>_</u>                               |  |  |  |  |
|             |      |                                       | 0 of 64 characters used                |  |  |  |  |
|             |      |                                       |                                        |  |  |  |  |
|             |      | Note: You can also use the            | e <b>Search For Appraiser</b> link to  |  |  |  |  |
|             |      | find a new appraiser. From            | n this screen, follow the              |  |  |  |  |
|             |      | directions from the "How t            | o Reassign an Appraiser"               |  |  |  |  |
|             |      | section of this job aid, beg          | inning at Step 4.                      |  |  |  |  |
|             | 4    | Once you have selected                |                                        |  |  |  |  |
|             |      | the appraiser and                     |                                        |  |  |  |  |
|             |      | entered any additional                |                                        |  |  |  |  |
|             |      | information, click the                |                                        |  |  |  |  |
|             |      | Send button at the                    |                                        |  |  |  |  |
|             |      | bottom of the                         | Cancel Entry Cancel Send Send          |  |  |  |  |
|             |      | Assignment Entry page                 |                                        |  |  |  |  |
|             |      | to send the assignment.               |                                        |  |  |  |  |

### Worklists, Continued

| How to Create<br>a Claim Folder | To create | a claim folder note from within the Claim Folder:                                                                                                    |  |  |  |  |
|---------------------------------|-----------|----------------------------------------------------------------------------------------------------|--|--|--|--|
| Note                            | Step      | Action                                                                                                    |  |  |  |  |
|                                 | 1         | Click the Create Claim<br>Folder Note link under the<br>Actions tab in the Claim<br>Folder.                                                                                                    |  |  |  |  |
|                                 | 2         | A popup window<br>opens. To create a<br>note, enter a<br>Subject (required),<br>select a Category,<br>select Priority and<br>Privacy settings,<br>enter a Message<br>(required), and click<br>Save or Save and<br>Notify.<br>Note: Selecting<br>options from the<br>dropdown menus in<br>the Pre-Populate<br>This Note section and clicking Add populates the Subject and<br>Message fields with a predefined message. |  |  |  |  |

## CCC<sup>®</sup> Workflow – Claims Management: Using Configurable

Worklists, Continued

| How to Create  | Step | Action                                                    |                                                                                                    |                                                                           |                                                                |  |  |
|----------------|------|-----------------------------------------------------------|----------------------------------------------------------------------------------------------------|---------------------------------------------------------------------------|----------------------------------------------------------------|--|--|
| a Claim Folder | 3    | Clicking Save and Notify opens the Notify window.         |                                                                                                    |                                                                           |                                                                |  |  |
| Note,          |      | Notify                                                    |                                                                                                    |                                                                           | 222                                                            |  |  |
| continued      |      |                                                           |                                                                                                    | Clair                                                                     | n Reference ID:                                                |  |  |
|                |      | Choose                                                    | Contact(s) To Be Notified                                                                           |                                                                           | •                                                              |  |  |
|                |      |                                                           | Contact                                                                                             | Туре                                                                      | •                                                              |  |  |
|                |      |                                                           | Jane Doe                                                                                            | Staff                                                                     | Appraiser                                                      |  |  |
|                |      |                                                           | Juanita Doe                                                                                         | Adju                                                                      | ster                                                           |  |  |
|                |      |                                                           | Jill Doe                                                                                            | Vehi                                                                      | cle Owner                                                      |  |  |
|                |      | Forward to Email(s)(optional)                             |                                                                                                    |                                                                           |                                                                |  |  |
|                |      |                                                           |                                                                                                    |                                                                           |                                                                |  |  |
|                |      | separate mu                                               | Itiple email addresses by ; (ie. te                                                                 | stuser@cccis.com;testadjust                                               | er@cccis.com)                                                  |  |  |
|                |      |                                                           |                                                                                                    |                                                                           | Cancel Notify                                                  |  |  |
|                |      | Choose<br>appropri<br><b>Note</b> : Yo<br><b>to Email</b> | the contacts you w<br>iate boxes in the lef<br>ou can manually ent<br>I <b>(s)</b> field. Use a sem | ant to notify by c<br>t column.<br>er email address<br>icolon (;) to sepa | hecking the<br>es in the <b>Forward</b><br>arate each address. |  |  |
|                | 4    | Click <b>No</b><br>receive a<br>Portal ho<br>estimati     | <b>tify</b> . Selected users<br>a notification in the<br>ome page or the Inb<br>ng platform.        | associated with<br>messages portle<br>box within the                      | the claim folder<br>et on their CCC<br>Cancel Notify           |  |  |

| a Claim Folder<br>Note. | Step | Action                                                                                                    |                                                                                                    |
|-------------------------|------|----------------------------------------------------------------------------------------------------|----------------------------------------------------------------------------------------------------|
| continued               | 1    | Search for the claim by entering the claim<br>Search for Claim Folders field on the CC<br>and clicking Search. | m number in the <b>Quick</b><br>C Portal home page                                                                                                    |
|                         |      | <b>Note</b> : You must enter at least four chara clicking <b>Search</b> .                                      | cters in the field before                                                                                                    |
|                         |      | INFORMATION<br>SERVICES INC.                                                                                   | CCC Portal Welcome,                                                                                                    |
|                         |      | Quick Search for Valuation Requests                                                                            | Mark Work                                                                                                    |
|                         |      | Claim Reference ID:<br>starts with                                                                             | My Work Worklist Name                                                                                                    |
|                         |      | Clear Search<br>Valuation Request Number:                                                                      | WORKISE WATE                                                                                                    |
|                         |      | starts with                                                                                                    | And a local division of the local division of the local division o |
|                         |      |                                                                                                    | 10000                                                                                                    |
|                         |      | QUICK Search for Claim Folders                                                                                 | Claim Folder Manageme                                                                                                    |
|                         |      | starts with 🗸                                                                                                  | Claim Reference ID                                                                                                    |
|                         |      | Search for older claim Clear Search                                                                            |                                                                                                    |
|                         |      | Claim Management                                                                                               |                                                                                                    |
|                         |      | Create/Modify Assignment<br>Search for Appraiser                                                               | Active Valuations                                                                                                    |
|                         |      | Cycle Time Report                                                                                              | No results to display                                                                                                    |

Continued on next page

#### CCC® Workflow – Claims Management: Using Configurable

Worklists, Continued

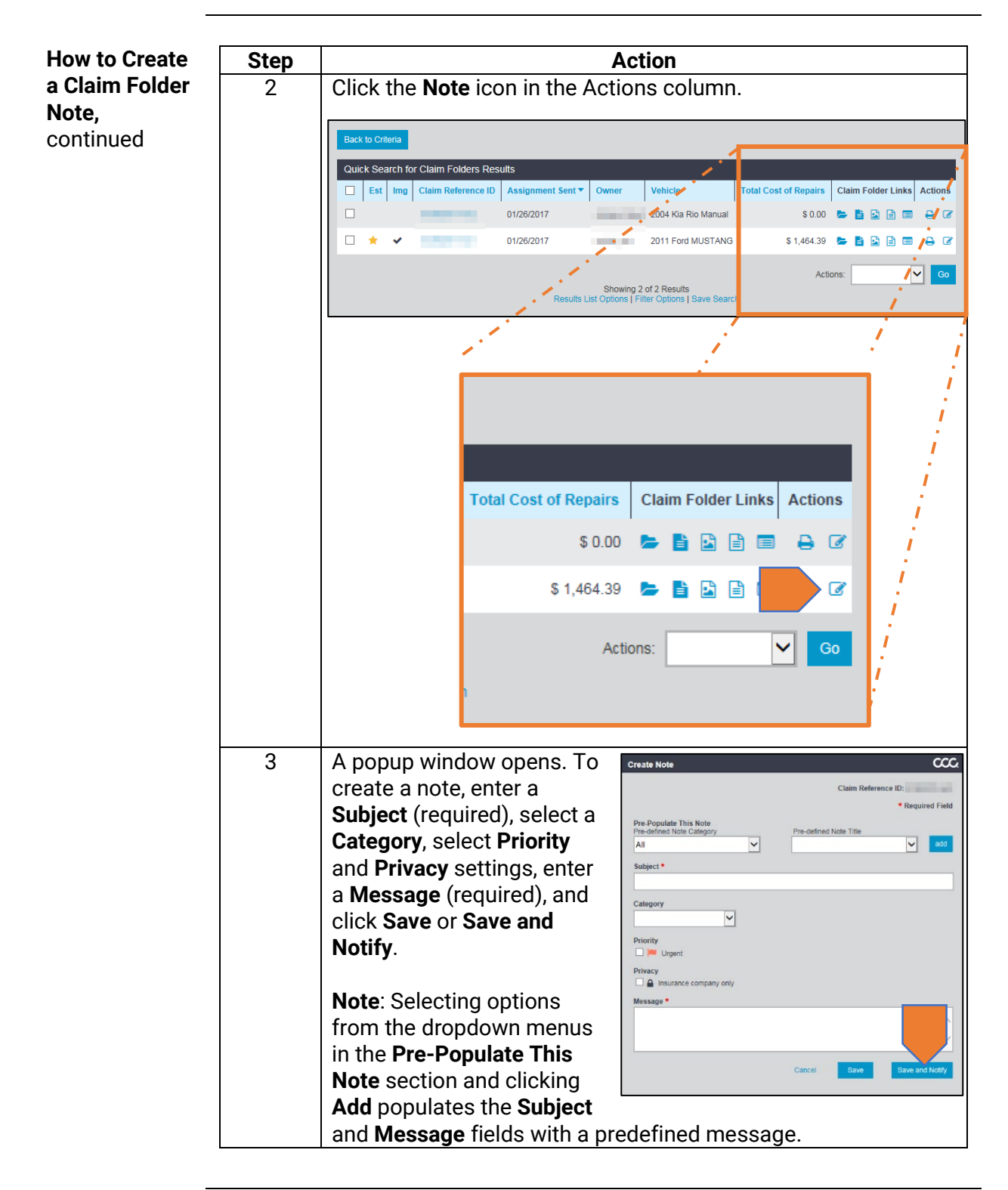

## CCC<sup>®</sup> Workflow – Claims Management: Using Configurable

Worklists, Continued

| How to Create  | Step | Action                                                                                                    |                                                                                                    |  |
|----------------|------|----------------------------------------------------------------------------------------------------|----------------------------------------------------------------------------------------------------|--|
| a Claim Folder | 4    | Clicking <b>Save and Notify</b> opens the Notify window.                                                                                              |                                                                                                    |  |
| Note,          |      | Notify                                                                                                    | 222                                                                                                    |  |
| continued      |      |                                                                                                    | Claim Reference ID:                                                                                              |  |
|                |      |                                                                                                    | Claim Relefence ID:                                                                                              |  |
|                |      | Choose Contact(s) To Be Notified                                                                                                    | •                                                                                                    |  |
|                |      | Contact                                                                                                    | Туре                                                                                                    |  |
|                |      | Jane Doe                                                                                                    | Staff Appraiser                                                                                                  |  |
|                |      | Juanita Doe                                                                                                    | Adjuster                                                                                                    |  |
|                |      | Jill Doe                                                                                                    | Vehicle Owner                                                                                                    |  |
|                |      | Forward to Email(s)(optional)                                                                                                    |                                                                                                    |  |
|                |      |                                                                                                    |                                                                                                    |  |
|                |      | separate multiple email addresses by ; (ie. testuser                                                                                                  | @cccis.com;testadjuster@cccis.com)                                                                               |  |
|                |      |                                                                                                    | Cancel Notify                                                                                                    |  |
|                |      | Choose the contacts you want<br>appropriate boxes in the left co<br><b>Note</b> : You can manually enter e<br><b>to Email(s)</b> field. Use a semicol | to notify by checking the<br>Jumn.<br>email addresses in the <b>Forward</b><br>Ion (;) to separate each address. |  |
|                | 5    | Click Notify.                                                                                                    |                                                                                                    |  |
|                |      | Selected users associated with<br>notification in the messages po<br>page or the Inbox within the es                                                  | the claim folder receive a<br>ortlet on their CCC Portal home<br>timating platform.                              |  |

| How to Create<br>a Claim Folder<br>Note,<br>continued | steps: | e <b>Note</b> icon referenced in Step 2 doesn't appear, follow these                                                                                                    |
|-------------------------------------------------------|--------|----------------------------------------------------------------------------------------------------|
|                                                       | Step   | Action                                                                                                    |
|                                                       | 1      | Click the <b>Results List Options</b> link on the Search Results page.<br>A popup window opens.<br>Search Results                                                                                                    |
|                                                       |        | Back to Chiena                                                                                                    |
|                                                       |        | Quick Search for Claim Folders Results                                                                                                    |
|                                                       |        | Est Img Claim Reference Assignment Sent Owner Vehicle Total Cost Repairs                                                                                                    |
|                                                       |        | 01/26/2017 2004 Kia Rio Manual                                                                                                    |
|                                                       |        | □ ★ ✔ 01/26/2017 2011 Ford<br>MUSTANG                                                                                                    |
|                                                       | 2      | If the box next to Show Claim Folder Links is unchecked, click<br>on it and then click Apply & Save.                                                                                                    |
|                                                       |        | https://www.mycccportal.com/b/search_TableSetup.jsp                                                                                                    |
|                                                       |        | Results List Options       CCC         Available Columns       Selected Columns         Insurance Company       Est         Claim Folder Status       Est         Assignment Status       Assignment Sent         Owner       Vehicle         Total Loss       Total Cost of Repairs         State of Loss       State of Loss         State of Loss       Close         Apply       Apply & Save |
|                                                       | 3      | The Note icon is now visible.                                                                                                    |

Continued on next page

### Worklists, Continued

| How to Cancel | To cancel | el an assignment:                                                                                                    |  |
|---------------|-----------|----------------------------------------------------------------------------------------------------|--|
| an Assignment |           |                                                                                                    |  |
|               | Step      | Action                                                                                                    |  |
|               | 1         | Click the <b>Cancel Send</b><br>button at the bottom of<br>the Assignment screen.<br>Cancel Entry <u>Cancel Send</u> Send                                                       |  |
|               | 2         | Confirm the cancellation<br>by clicking <b>Confirm</b><br><b>Cancel Send</b> .<br>Do Not Cancel Send Confirm Cancel Send                                                        |  |
|               | 3         | A confirmation message appears:                                                                                                    |  |
|               |           | Assignment Entry                                                                                                    |  |
|               |           | Create / Modify Assignment - Enter Key Data                                                                                                    |  |
|               |           | Success<br>Assignment has been successfully cancelled.                                                                                                    |  |
|               |           | Insurance Company *                                                                                                    |  |
|               |           |                                                                                                    |  |
|               |           | Create/Modify Assignment                                                                                                    |  |
|               |           | <b>Note:</b> When an assignment is cancelled, the staff appraiser or the DRP user will receive a popup notification in CCC ONE. This notification is also viewable in Messages. |  |
|               |           | However, if the assignment was not initially downloaded, no notification or message is sent.                                                                                    |  |

#### Worklists, Continued

| Step |                                                                                                    | Action                                                                                                    |                                               |
|------|----------------------------------------------------------------------------------------------------|----------------------------------------------------------------------------------------------------|-----------------------------------------------|
| 1    | From <b>My Workview</b> , select the claim you want to close by clicking on it once to highlight it.            |                                                                                                    |                                               |
| 2    | Click the <b>Change Claim F</b><br>Actions tab in the Claim I                                                   | F <b>older Statu</b><br>Folder.                                                                                                    | <b>s to Closed</b> link under the             |
|      | INFORMATION<br>SERVICES INC.                                                                                    | My Workview                                                                                                    |                                               |
|      | My Work                                                                                                    |                                                                                                    | Showing 1 claims from 01/04/2017 - 02/03/2017 |
|      | These is the set                                                                                                | 0                                                                                                    | Appraiser Claim ID Assg                       |
|      | The second second second second second second second second second second second second second second second se | 1                                                                                                    | TRAINING RF 2 01/27                           |
|      | Change of Changes                                                                                               | 0                                                                                                    |                                               |
|      |                                                                                                    | 0                                                                                                    | 4                                             |
|      |                                                                                                    |                                                                                                    |                                               |
|      |                                                                                                    |                                                                                                    |                                               |
|      | Claim Folder Assignment Entry                                                                                   |                                                                                                    |                                               |
|      |                                                                                                    | «                                                                                                    |                                               |
|      | Actions Data Contacts                                                                                           | Summary                                                                                                    | Documents (1) Images (0) Notes                |
|      | Common Actions                                                                                                  | 2009 Acura                                                                                                    | TSX Automatic                                 |
|      | Change Claim Folder TL Indicator                                                                                | Documents                                                                                                    | s for Review                                  |
|      | Create Claim Folder Note                                                                                        | Date                                                                                                    | Document Est/Su                               |
|      | Estimate With Images Viewer                                                                                     | There are no                                                                                                    | documents to review.                          |
|      | Email Attachments                                                                                               | 1.000                                                                                                    |                                               |
|      | Oleire Management                                                                                               | Most Rece                                                                                                    | nt Claim Information                          |
|      | Claim Management<br>Create Check Request                                                                        | Date                                                                                                    | Document                                      |
|      | Change Claim Folder Status to Closed                                                                            | There is no c                                                                                                    | laim information available.                   |
|      | Create/Modify Appraisal Assignment                                                                              |                                                                                                    |                                               |
|      | Manage My Reminders                                                                                             | and the second second sec |                                               |

How to Close a To close a claim folder:

#### **Claim Folder**

### Worklists, Continued

| How to Close a             | Step | Action                                                                                                    |
|----------------------------|------|----------------------------------------------------------------------------------------------------|
| Claim Folder,<br>continued | 3    | Select a <b>Reason</b> from the dropdown menu (required) and enter any relevant notes in the <b>Message</b> field.                                                       |
|                            |      | Claim Folder Assignment Entry                                                                                                    |
|                            |      | Change Claim Folder Status<br>Close Claim Folder<br>Reason*<br>Message<br>Payment sent<br>File cancelled<br>Total Loss<br>Other<br>Cancel Submit & Notify                |
|                            |      |                                                                                                    |
|                            | 4    | Click <b>Submit</b> or <b>Submit &amp; Notify</b> below the Message field. If you select Submit & Notify, use the check boxes to select the contacts you wish to notify. |
|                            |      | Claim Folder Assignment Entry                                                                                                    |
|                            |      |                                                                                                    |
|                            |      | Notify - Choose Contact(s) To Be Notified Title Title                                                                                                    |
|                            |      | TRAINING RF Repair Facility                                                                                                    |
|                            |      | TRAINING ADJ     Adjuster     TRAINING CANNER     Vehicle Canner                                                                                                    |
|                            |      | Forward to Email(s)                                                                                                    |
|                            |      | (Optional)                                                                                                    |
|                            |      | Separate multiple email addresses with ; (i.e., testuser@cccis.com, testadjuster@cccis.com) Cancel Notify                                                                |
|                            |      | You can also manually enter email addresses. Multiple email addresses must be seperated with a semicolon (;).                                                            |
|                            | 5    | Click Notify when finished.                                                                                                    |
|                            |      |                                                                                                    |

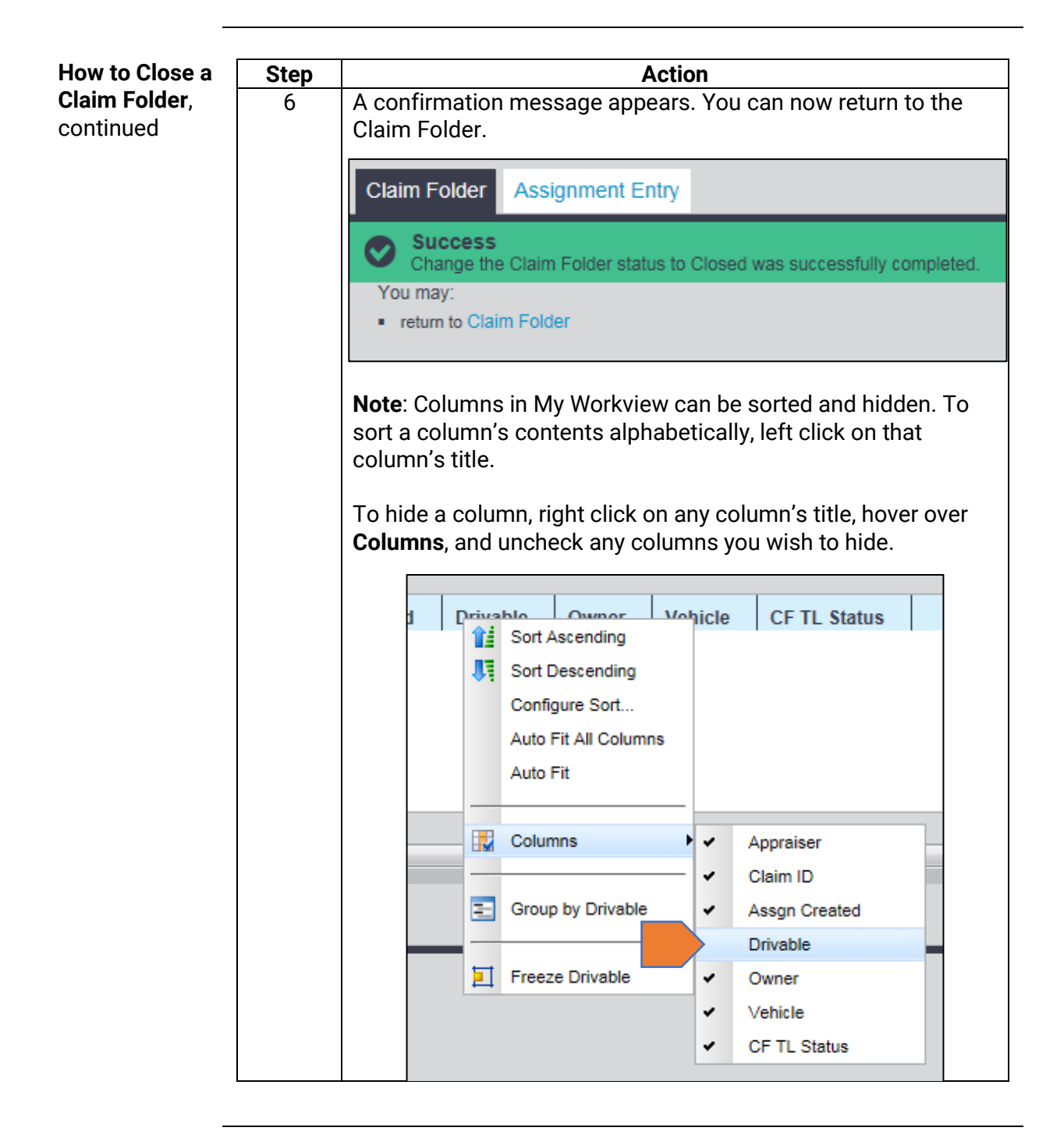